Infrasturcture et réseau

# Server Linux

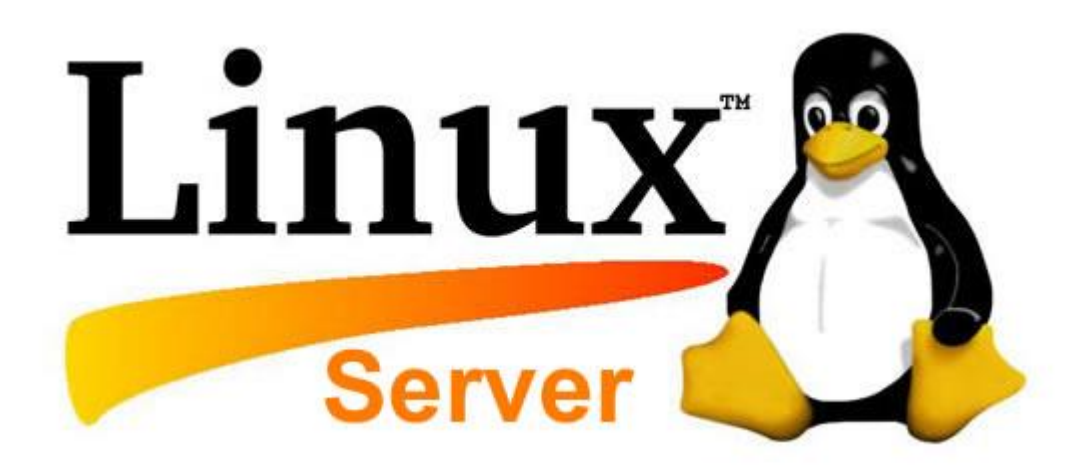

Uka Zotrim 18/12/2022

## 1.0 Linux Web Server

« They are more choices on Linux that on Windows to serve Web pages. • The Apache HTTP Server (apache) is a free and open-source crossplatform web server software, released under the terms of Apache License 2.0. Apache is developed and maintained by an open community of developers under the auspices of the Apache Software Foundation. • Nginx is a web server that can also be used as a reverse proxy, load balancer, mail proxy and HTTP cache. The software was created by Igor Sysoev and publicly released in 2004. Nginx is free and open-source software, released under the terms of the 2-clause BSD license. A large fraction of web servers use NGINX, often as a load balancer. As of January 2021, Netcraft estimated that Apache served 24.63% of the million busiest websites, while Nginx served 23.21% and Microsoft is in third place at 6.85%. »

# 1.1 Install

We will install nginx. For this we will use the command: sudo dnf install nginx

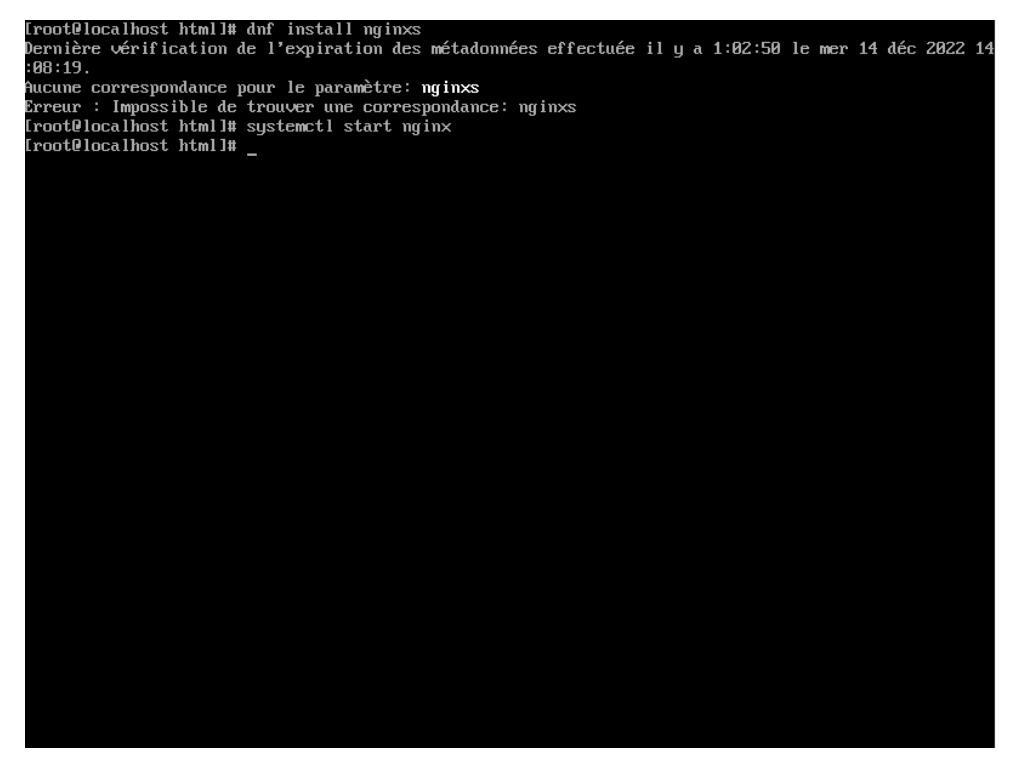

we will start nginx with the command: sudo systemctl start nginx

To check if we have activated it, we use the command: sudo systemctl status nginx

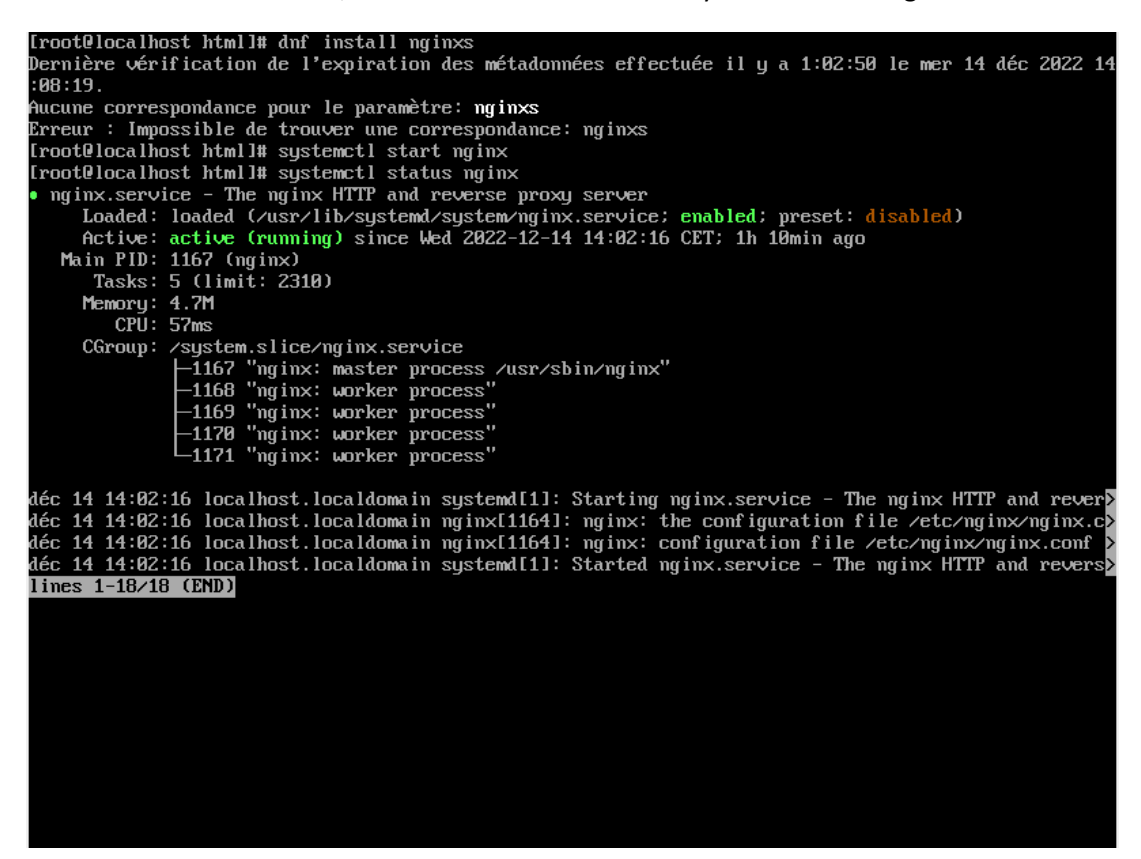

The firewall-cmd --add-service=http command adds the HTTP service to the list of services allowed by the system firewall. This means that the firewall will allow incoming connections to the HTTP service on the server.

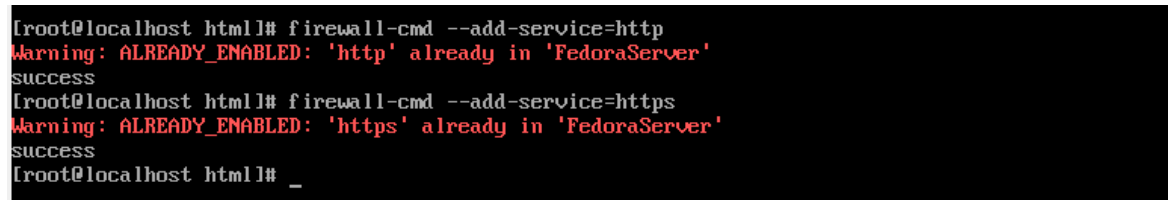

#### 1.2 Create site on :80

To modify my index.html file, we enter the following command: nano/usr/share/nginx/html/index.html

```
[root@pc-315 html]# nano /usr/share/nginx/html/index.html_
```

We modify the file including the text.

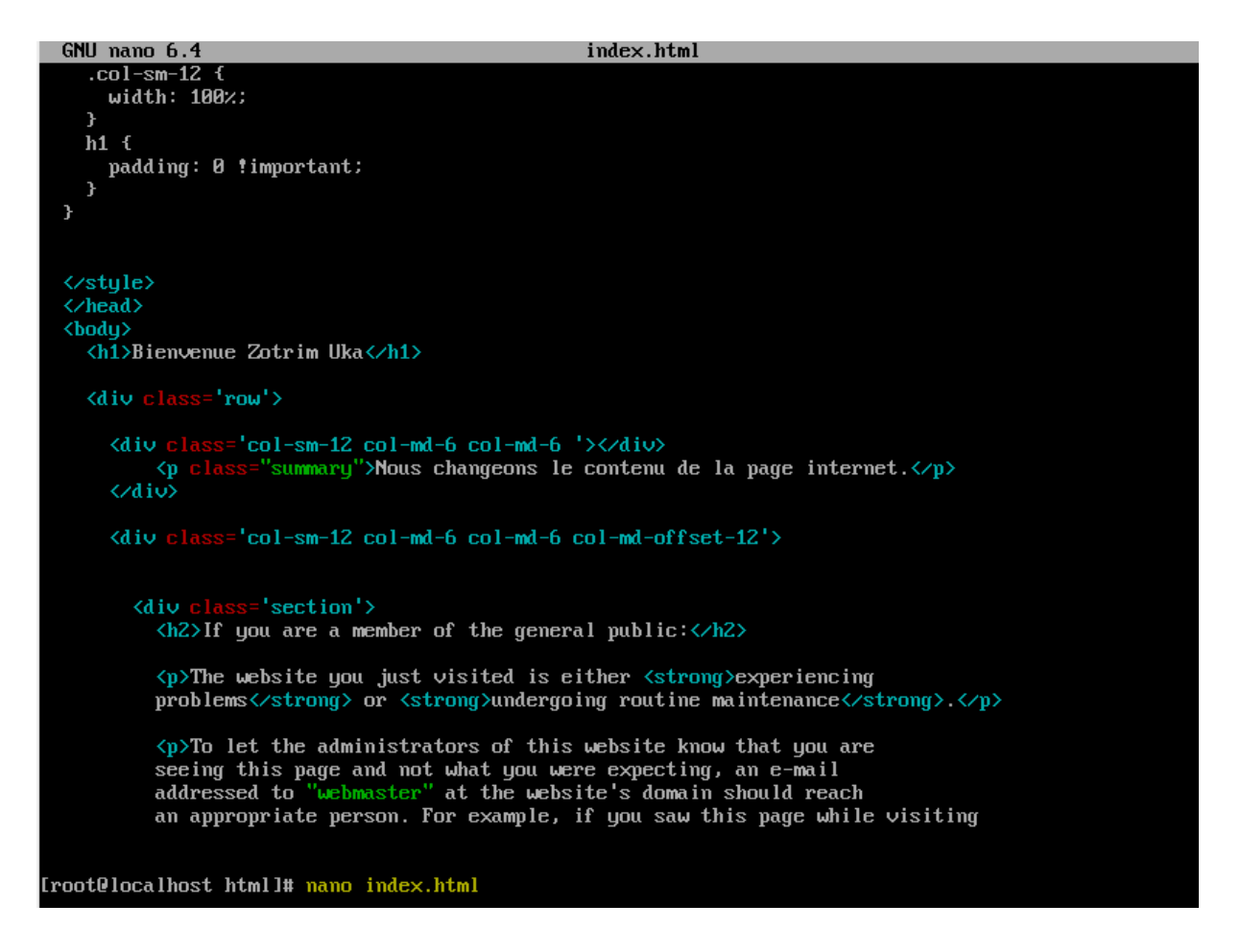

To be able to access our site through our IP address, we must enter the following command: ifconfig

Main PID: 1167 (nginx) Tasks: 5 (limit: 2310) Memory: 4.7M CPU: 57ms CGroup: /system.slice/nginx.service -1167 "nginx: master process /usr/sbin/nginx" -1168 "nginx: worker process" -1160 "nginx: worker process" -1169 "nginx: worker process" -1170 "nginx: worker process" -1171 "nginx: worker process" déc 14 14:02:16 localhost.localdomain systemd[1]: Starting nginx.service – The nginx HTTP and rever déc 14 14:02:16 localhost.localdomain nginx[1164]: nginx: the configuration file /etc/nginx/nginx.conf > déc 14 14:02:16 localhost.localdomain nginx[1164]: nginx: configuration file /etc/nginx/nginx.conf > déc 14 14:02:16 localhost.localdomain systemd[1]: Started nginx.service - The nginx HTTP and revers> [root@localhost html]# systemctl enable nginx.service [root@localhost html]# ifconfig enp0s3: flags=4163<UP,BROADCAST,RUNNING,MULTICAST> mtu 1500 inet 10.93.2.168 netmask 255.255.0.0 broadcast 10.93.255.255 inet6 fe80::a00:27ff:fe1f:5b02 prefixlen 64 scopeid  $0\times 20$ <link> ether 08:00:27:1f:5b:02 txqueuelen 1000 (Ethernet) RX packets 6632 bytes 7866585 (7.5 MiB) RX errors 0 dropped 0 overruns 0 frame 0 TX packets 2318 bytes 689654 (673.4 KiB) TX errors 0 dropped 0 overruns 0 carrier 0 collisions 0 lo: flags=73<UP,LOOPBACK,RUNNING> mtu 65536 inet 127.0.0.1 netmask 255.0.0.0 inet6 ::1 prefixlen 128 scopeid 0x10<host> inet6 ::1 prefixlen 128 scopeid 0x10<host> loop txqueuelen 1000 (Boucle locale) RX packets 0 bytes 0 (0.0 B) RX errors 0 dropped 0 overruns 0 frame 0 TX packets 0 bytes 0 (0.0 B) TX errors 0 dropped 0 overruns 0 carrier 0 collisions 0 [root@localhost html]# \_

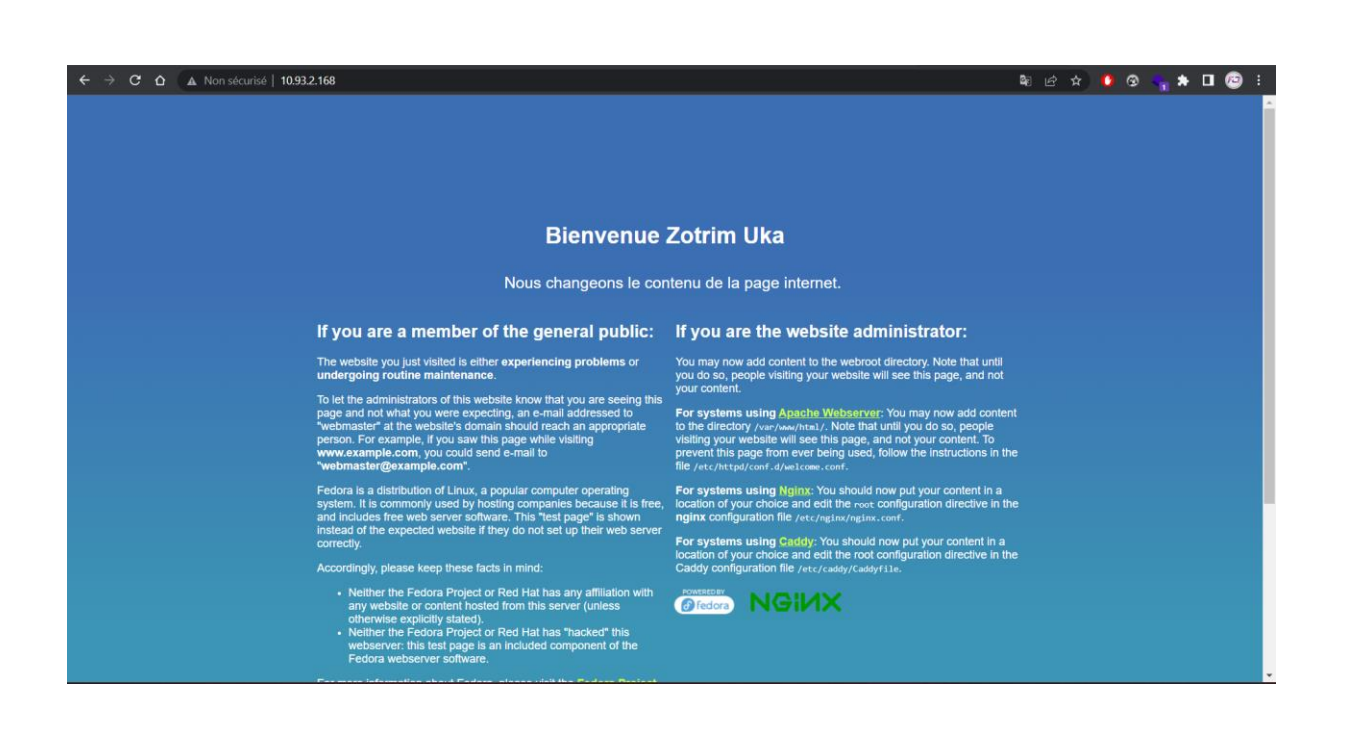

### 1.3 Create a site on :8080

To start, I duplicated the HTML file with the command: cp -r file copyNameFile

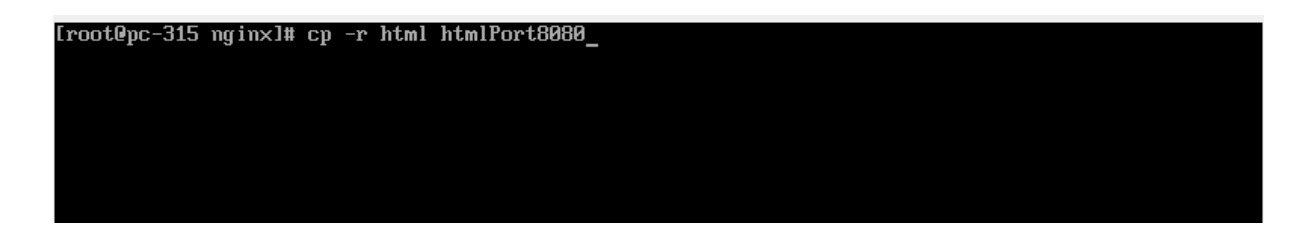

Then I went to the nginx server configuration file and changed the port 80 to port 8080. I also changed the name of the folder in the root.

| GNU nano 6.4                                                                                   | ∕etc/ngin                                                                                        | nx/nginx.conf                               |  |  |  |  |  |
|------------------------------------------------------------------------------------------------|--------------------------------------------------------------------------------------------------|---------------------------------------------|--|--|--|--|--|
| default_type                                                                                   | application/octet-stream;                                                                        |                                             |  |  |  |  |  |
| <pre># Load modular co<br/># See http://ngin<br/># for more inform<br/>include /etc/ngin</pre> | nfiguration files from the /et<br>ix.org/en/docs/ngx_core_module.<br>ation.<br>ix/conf.d/*.conf; | sc/nginx/conf.d directory.<br>.html#include |  |  |  |  |  |
| server {<br>listen 8<br>listen<br>server_name<br>root                                          | 1000;<br>[::]:80;<br>_;<br>/usr/share/nginx/htm18080;                                            |                                             |  |  |  |  |  |
| <b># Load config</b><br>include /etc/                                                          | uration files for the default<br>'nginx/default.d/*.conf;                                        | server block.                               |  |  |  |  |  |
| error_page 40<br>location = /4<br>}                                                            | 14 /404.html;<br>04.html {                                                                       |                                             |  |  |  |  |  |
| error_page 50<br>location = /5<br>}<br>}                                                       | 0 502 503 504 ∕50×.html;<br>0×.html {                                                            |                                             |  |  |  |  |  |
| # Settings for a TLS<br>#                                                                      | enabled server.                                                                                  |                                             |  |  |  |  |  |
| # server {<br># listen<br># listen<br># server_name<br># root                                  | 443 ssl http2;<br>[::l:443 ssl http2;<br>_;<br>/usr/share/nginx/html;                            |                                             |  |  |  |  |  |
| [root@pc-315 etc]# nano /etc/nginx/nginx.conf_                                                 |                                                                                                  |                                             |  |  |  |  |  |

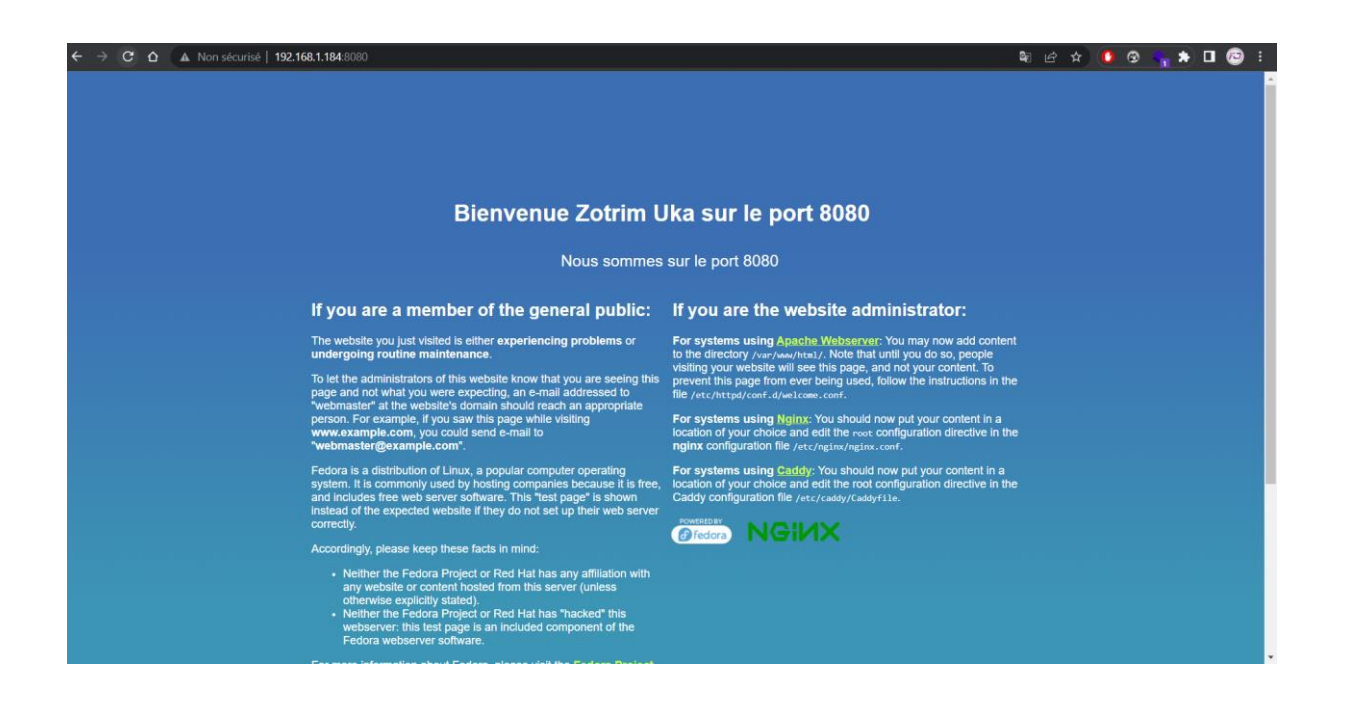

2. From your workstation, test the availability of your site with putty and/or a browser, capturing or not with Wireshark.

| Apply a display filter < Ctri-/                                                                                                    | Test 2010                                                                                                    | The second second second second second second second second second second second second second second second s                                                                | A.,                                                              |                                                                                                    |  |
|----------------------------------------------------------------------------------------------------|----------------------------------------------------------------------------------------------------|----------------------------------------------------------------------------------------------------|------------------------------------------------------------------|----------------------------------------------------------------------------------------------------|--|
| Time                                                                                                    | Source                                                                                                    | Destination                                                                                                    | Protocol L                                                       | n na na na na na na na na na na na na na                                                              |  |
| 922 4.070534                                                                                                    | Arcadyan_43:a2:f0                                                                                                    | Broadcast                                                                                                    | ARP                                                              | 52 Who has 192.168.1.1687 Tell 192.168.1.1                                                            |  |
| 1454 4.375709                                                                                                    | Arcadyan_43:aZ:+0                                                                                                    | Broadcast                                                                                                    | ARP                                                              | 52 Who has 192.168.1.168? 1ell 192.168.1.1                                                            |  |
| 0310 20.441922                                                                                                    | 2802:1210:0670:9100.                                                                                                    | 2 02 1210:5e75:9100.                                                                                                    | DNS                                                              | 94 Standard query 0X1402 A WW.google.com                                                              |  |
| 6317 20.442003                                                                                                    | 2802:1210:6670:9100.                                                                                                    | . 2802:1210:6e70:9100_                                                                                                    | DIVS                                                             | 94 Standard query 9x8124 AAAA www.google.com                                                          |  |
| 6318 20.449113                                                                                                    | 2802:1210:0e70:9100.                                                                                                    | 2=02:1210:0e70:9100                                                                                                    | DNS                                                              | 110 Standard query response 0x1402 A WWW.google.com A 1/2.2/7.108.08                                  |  |
| 12077 21 097720                                                                                                    | 2802.1210.0270.9100.                                                                                                    | 1002.1210.0070.9100.                                                                                                    | UNS                                                              | 122 Standaru query response oxorza nova www.google.com nova zaoo.1430.400a.0052004                    |  |
| 12077 21.007772                                                                                                    | Annaduan Alia2.60                                                                                                    | 233,233,232,232,233                                                                                                    |                                                                  |                                                                                                    |  |
| 39.0.176130                                                                                                    | 2a02:1210:6e7b-0100                                                                                                    | 2a02:1210:6e7h:0100                                                                                                    | TCMPv6                                                           | 86 Neighbor Solicitation for 2a02:1210:6e7h:0100:6fa2:8f2h:8815:a13 from 18:31:hf:03:92:66            |  |
| 40.0.176207                                                                                                    | 2a02:1210:6e7b:9100                                                                                                    | 2a02:1210:6e7b:9100                                                                                                    | TCMPy6                                                           | So Neighbor Advertisement 202:1210-627-9100-662-8720-8815:313 (sol. ov) is at 4:03:06:23-63-64        |  |
| 4924 10 345547                                                                                                    | 2a02:1210:6e7b:9100                                                                                                    | 2a02:1210:6e7b:9100                                                                                                    | TCMPv6                                                           | 86 Neighbor Solicitation for 2402 1210 (67) 9100 3300 847d (402) 9116 from 4r (93:4f (3:53:63)        |  |
| 4928 10.350004                                                                                                    | 2a02:1210:6e7b:9100                                                                                                    | 2a02:1210:6e7b:9100                                                                                                    | TCMPv6                                                           | 86 Neighbor Advertisement 2a02:1210:6e7b:9100:33b0:807d:bed2:9f16 (sol. ovr.) is at 18:31:bf:93:82:66 |  |
| 5373 15, 178175                                                                                                    | 2a02:1210:6e7b:9100                                                                                                    | 2a02:1210:6e7b:9100                                                                                                    | ICMPv6                                                           | 86 Neighbor Solicitation for 2a02:1210:6e7b:9100:d034:4ba3:7132:7257 from 18:31:bf:93:82:66           |  |
| 5374 15, 178254                                                                                                    | 2a02:1210:6e7b:9100.                                                                                                    | 2a02:1210:6e7b:9100.                                                                                                    | ICMPv6                                                           | 86 Neighbor Advertisement 2a02:1210:6e7b:9100:d034:4ba3:7132:7257 (sol, ovr) is at 4c:03:4f:e3:63:bd  |  |
| 5576 16,356456                                                                                                    | fe80::a2b5:49ff:fe4.                                                                                                    | ff02::1                                                                                                    | ICMPv6                                                           | 86 Neighbor Solicitation for 2a02:1210:6e7b:9100:b082:fcc2:f1d7:c608 from a0:b5:49:43:a2:f0           |  |
| 5790 17.893684                                                                                                    | fe80::a2b5:49ff:fe4.                                                                                                    | . ff02::1                                                                                                    | ICMPv6                                                           | 118 Echo (ping) request id=0x3703, seg=0, hop limit=255 (multicast)                                   |  |
| 5792 17.894650                                                                                                    | fe80::a00:27ff:fe1f.                                                                                                    | fe80::a2b5:49ff:fe4_                                                                                                    | ICMPv6                                                           | 118 Echo (ping) reply id=0x3703, seq=0, hop limit=64                                                  |  |
| 6096 19.846053                                                                                                    | 2a02:1210:6e7b:9100.                                                                                                    | . 2a02:1210:6e7b:9100_                                                                                                    | ICMPv6                                                           | 86 Neighbor Solicitation for 2a02:1210:6e7b:9100:3966:2565:ef79:4438 from 4c:03:4f:e3:63:bd           |  |
| 6100 19.849005                                                                                                    | 2a02:1210:6e7b:9100.                                                                                                    | . 2a02:1210:6e7b:9100.                                                                                                    | ICMPv6                                                           | 86 Neighbor Advertisement 2a02:1210:6e7b:9100:3966:2565:ef79:4438 (sol, ovr) is at 18:31:bf:93:82:66  |  |
| 8161 20.881692                                                                                                    | fe80::a2b5:49ff:fe4.                                                                                                    | . 2a02:1210:6e7b:9100.                                                                                                    | ICMPv6                                                           | 86 Neighbor Solicitation for 2a02:1210:6e7b:9100:d034:4ba3:7132:7257 from a0:b5:49:43:a2:f0           |  |
| 8162 20.881753                                                                                                    | 2a02:1210:6e7b:9100.                                                                                                    | . fe80::a2b5:49ff:fe4_                                                                                                    | ICMPv6                                                           | 86 Neighbor Advertisement 2a02:1210:6e7b:9100:d034:4ba3:7132:7257 (sol, ovr) is at 4c:03:4f:e3:63:bd  |  |
| Frame 1454: 52 bytr<br>Section number:<br>V Interface id: 0<br>Interface des<br>Encapsulation ty<br>Arrival Time: De<br>[Time shift for<br>Epoch Time: 167]<br>[Time delta from<br>[Time delta from<br>[Time cherce frame Number: 14 | s on wire (416 bits),<br>(Verice\WFF_(588922;<br>ription: Wi-Fi<br>pe: Ethernet (1)<br>c 18, 2022 19:23:59, 00<br>387839,065159000 esotoption<br>previous daptured fri<br>previous daptured fri<br>previous daptured fri<br>frame:<br>54<br>base (arc bits) | 52 bytes captured (4<br>9-4F31-47A9-9932-F848<br>229-4F31-47A9-9932-F848<br>55195000 Europe de l'O<br>800 seconds]<br>nds<br>me: 0.001260000 seconds]<br>4.375709000 seconds] | 16 bits) c<br>19024A78})<br>1859024A78<br>Duest<br>nds]<br>nnds] | 0000 (11 1 1 1 1 1 1 1 1 1 1 1 1 1 1 1 1                                                              |  |

# 2.0 Authenticated access (optional)

To protect a folder from its contents. You must perform the following steps. First, create a configuration file in the "nginx" configuration directory:

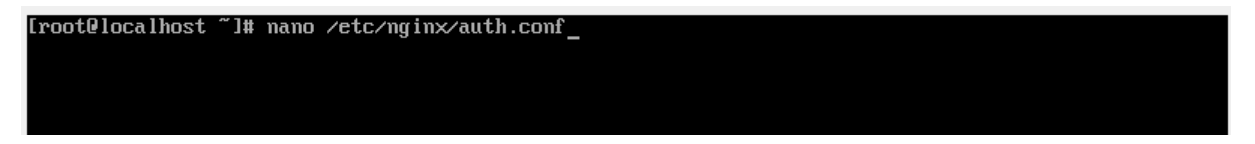

Then we will enter the data and the path to the hidden file ".htpasswd" which will contain sensitive data:

| GNU 1   | nano  | 6.4                             | /etc/nginx/auth.conf | Modifié |
|---------|-------|---------------------------------|----------------------|---------|
| auth_ba | asic  | "Restricted Content";           |                      |         |
| auth_ba | asic_ | _user_file /etc/nginx/.htpasswd | C                    |         |

Using online tools, we can encrypt the password by adding these lines of code. I chose to use the SHA-1 hash function for this

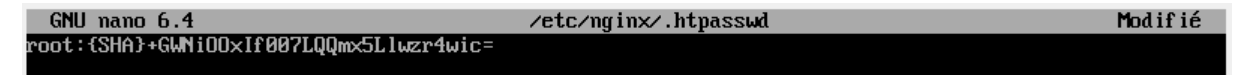

Pour terminer, nous devons apporter une modification à la configuration du serveur nginx afin de créer une route qui mène à un dossier protégé.

```
[root@localhost ~]# nano /etc/nginx/nginx.conf_
```

And add these lines for the 'secure' route

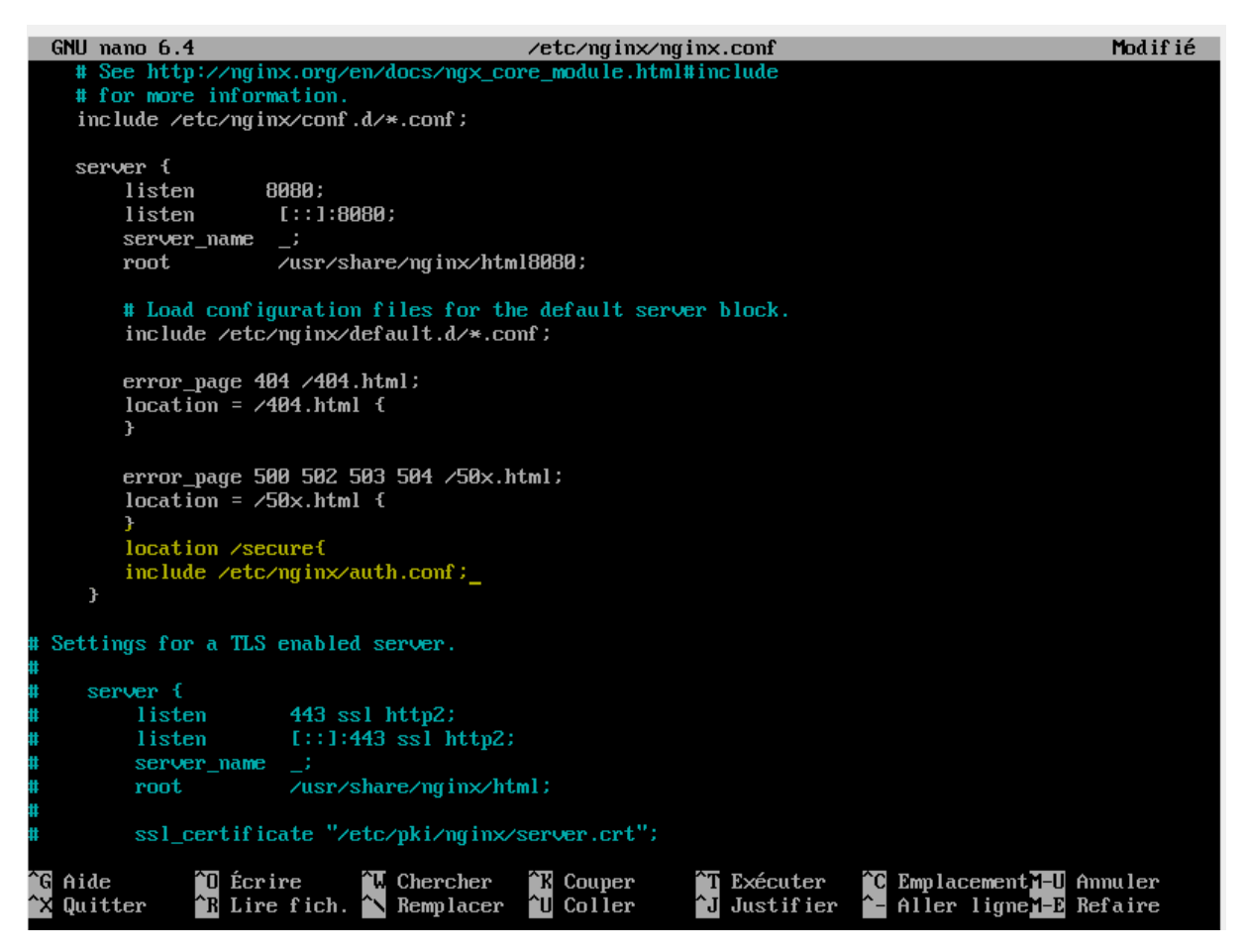

Then we need to restart the nginx service to consider the changes

[root@localhost ~]# systemctl restart nginx.service\_

To make these changes, we will have to navigate to the root of the web application and add a new folder named "secure". Then we will copy the file "index.html" into this folder and change the title tag to HTML.

[root@localhost ~]# cd /usr/share/nginx/html/\_

root@localhost html]# mkdir secure

[root@localhost html]# cp index.html secure/index.html

I changed the title of the page, so you can see the change

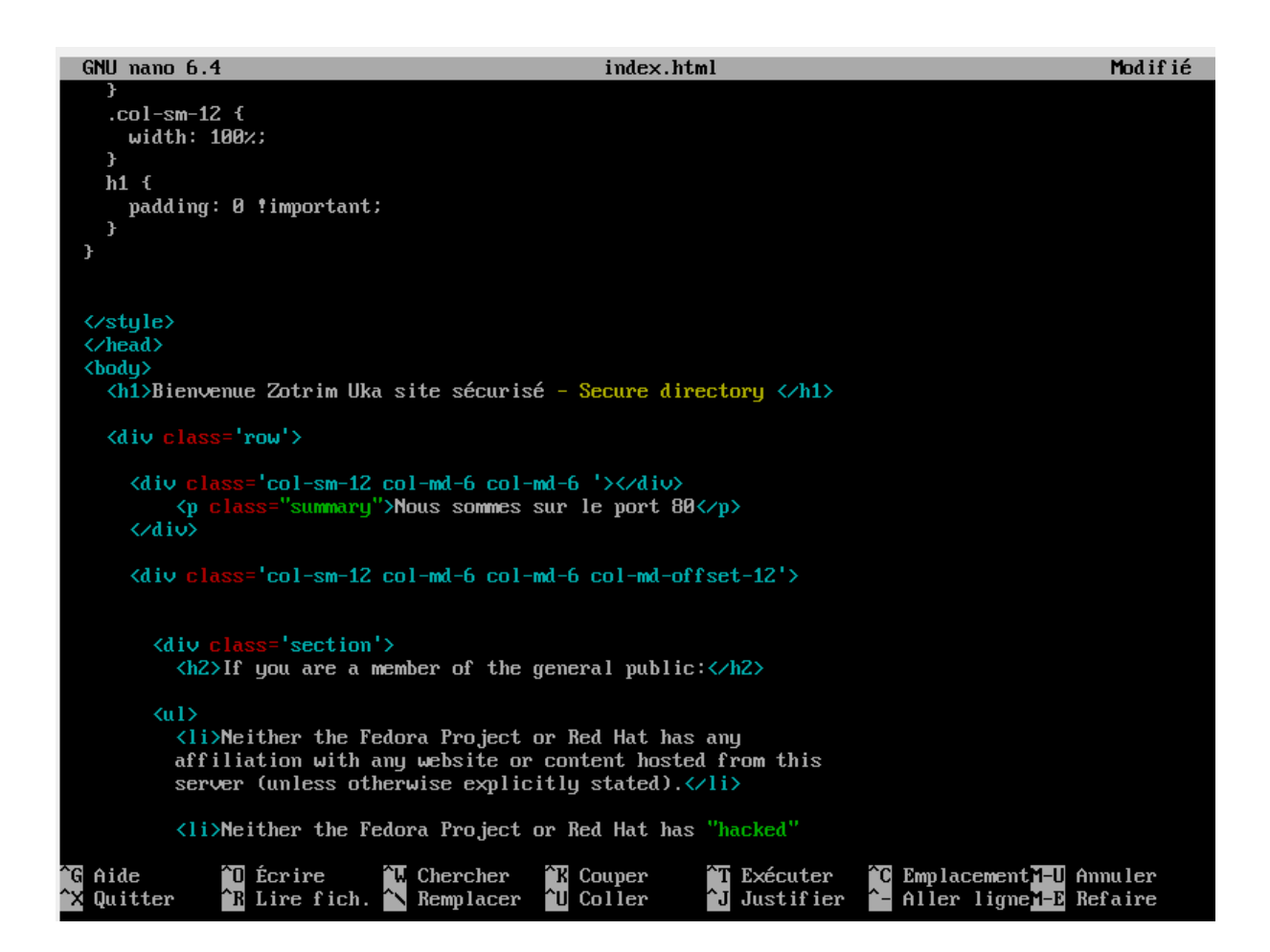

We can use this step to check if the route is protected.

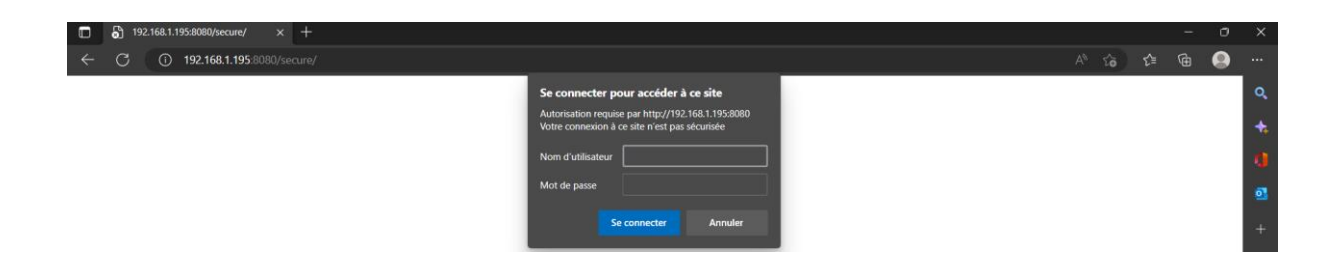

#### We have secured a file

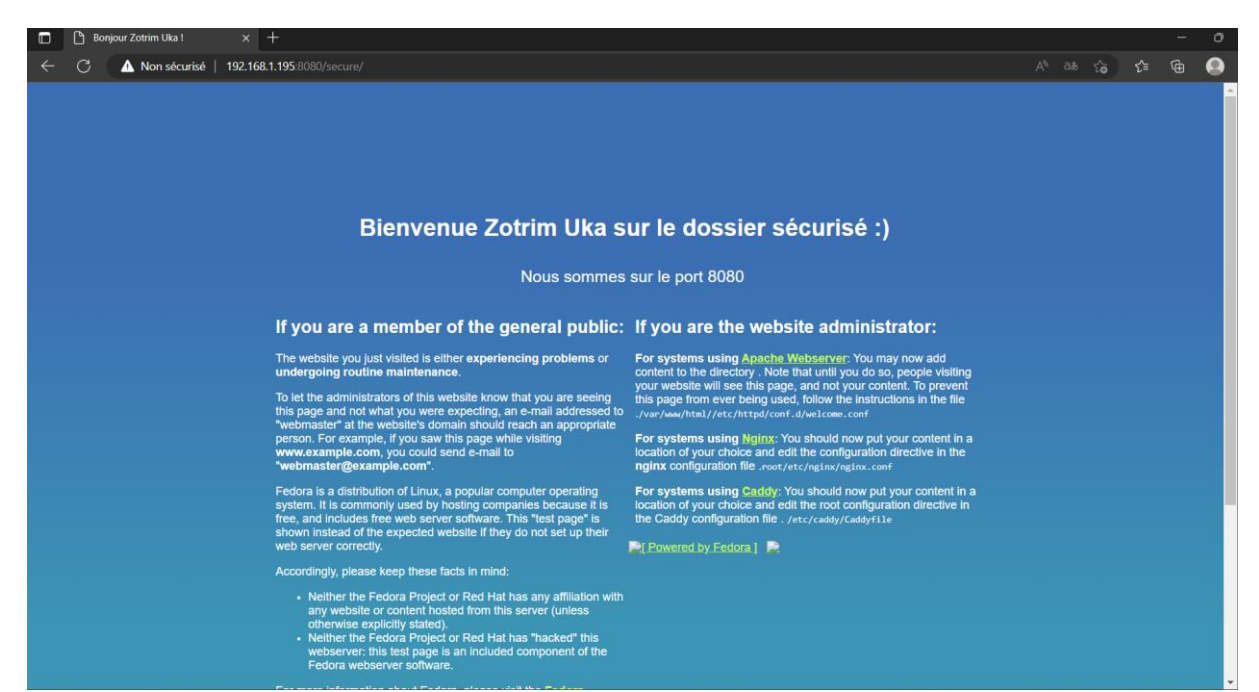